# Guide til nulstilling af iPad

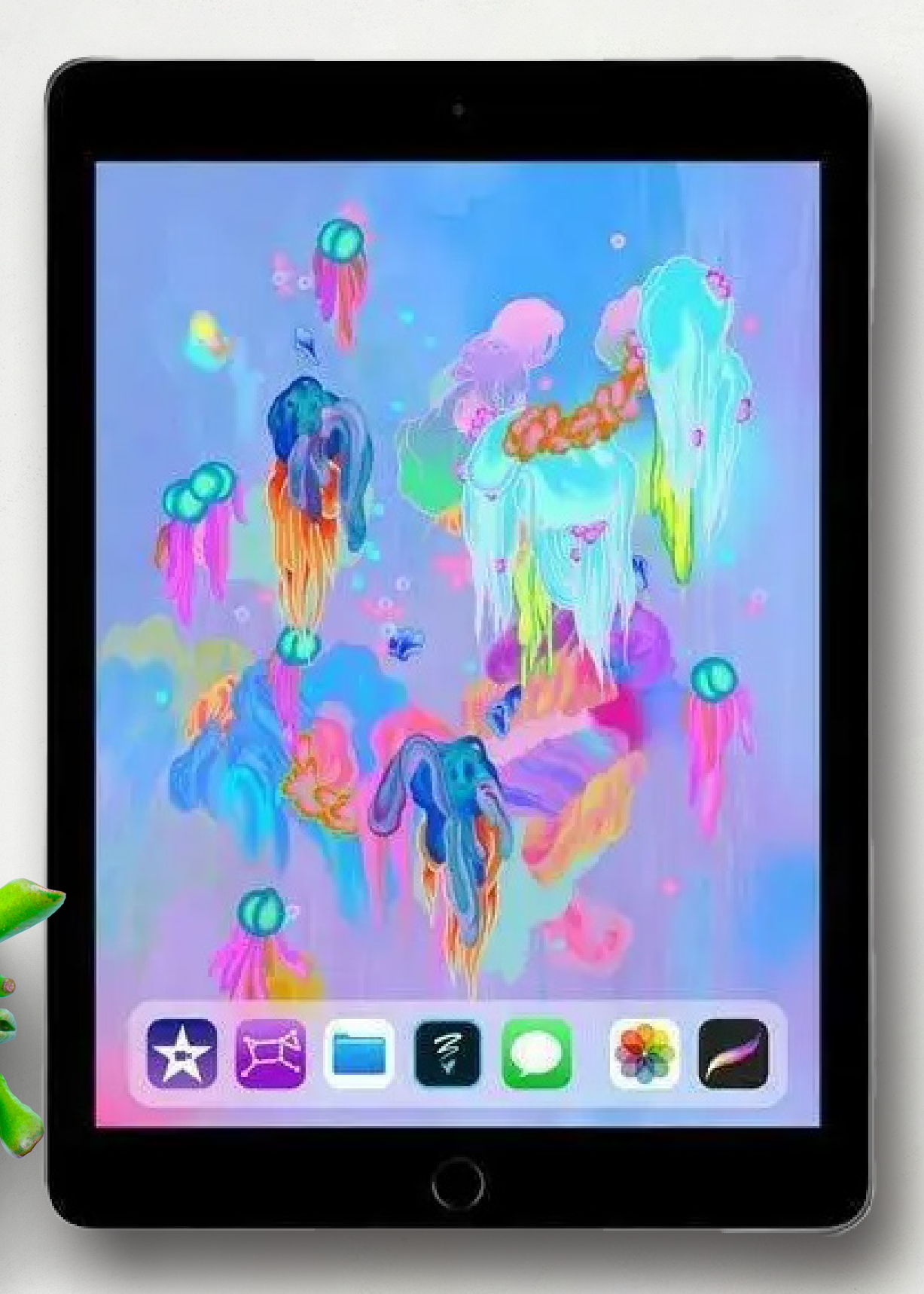

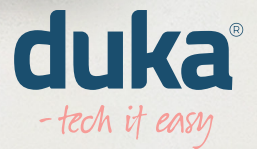

### **Step 1** Tryk på "Indstillinger"

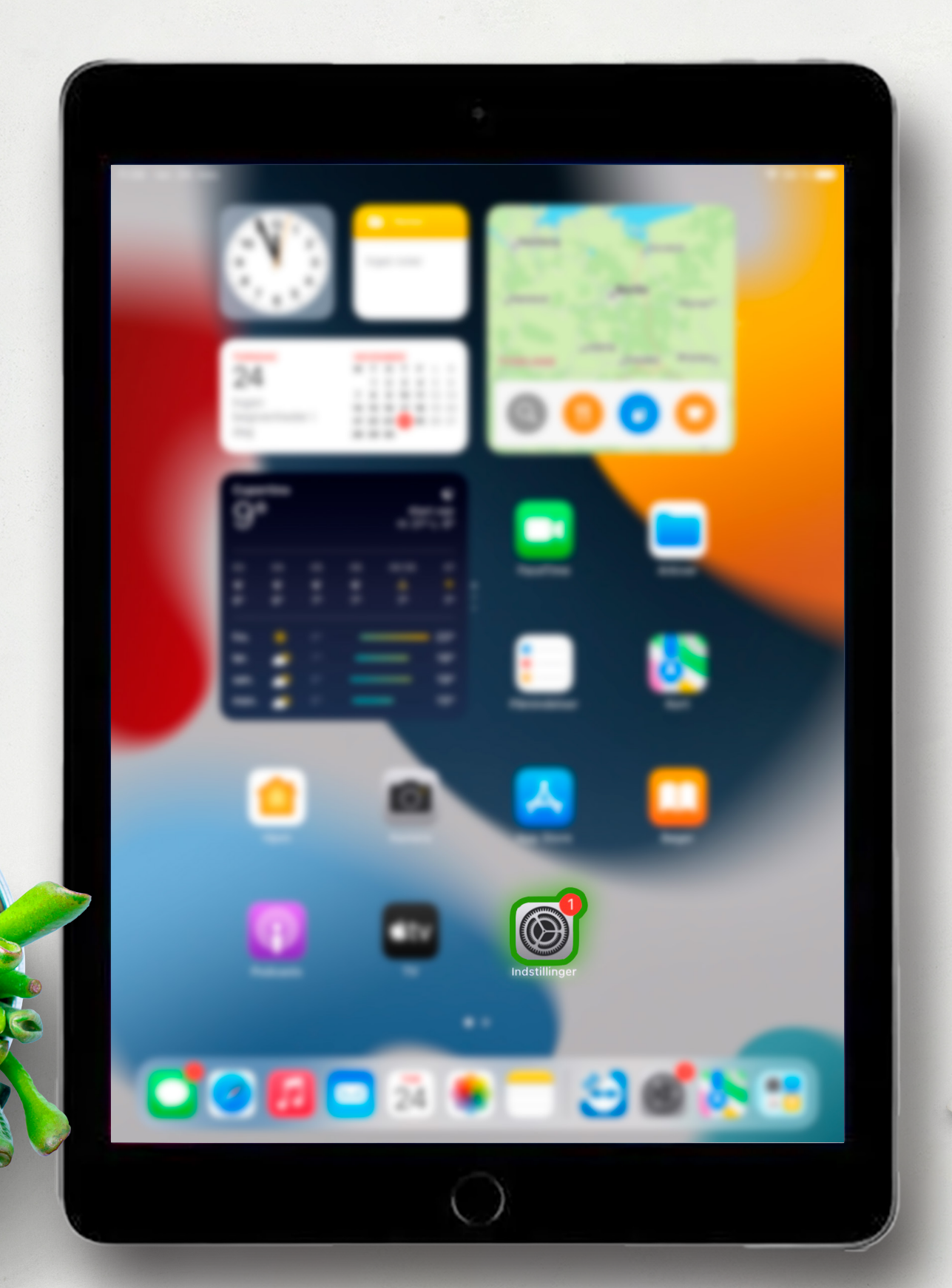

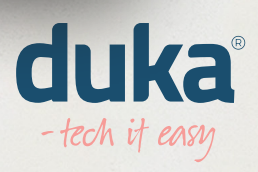

#### Tryk på dit "Apple-id" i toppen til venstre

| 100 m 20 m                                          | General                                |   |
|-----------------------------------------------------|----------------------------------------|---|
| Dukatest Test<br>Apple-id, iCloud, medier<br>og køb | On<br>Schwengebering                   |   |
| Make indefiningen of Part 😫 🔅                       | Arthur Artised of                      |   |
|                                                     | Black Shok                             |   |
| a manufi in the                                     | Pad logingsplats<br>Optimie loggrunder |   |
| C suthing                                           | Data & 14                              |   |
| C fatas                                             | Becaustor                              | - |
| <b>8</b>                                            | Series A series                        |   |
| Diametrical Sector                                  | 17% og Administration of united        | - |
| Tigergelighed                                       | Artifick og regulativer                |   |
| C trib segring                                      | Dueller aller substitied               |   |

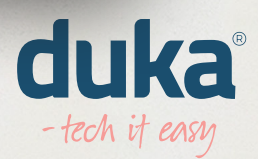

# **Step 3** Tryk på "Find"

| 8 10 10 10                                                                                                    | Apple-M                    |         |
|----------------------------------------------------------------------------------------------------|----------------------------|---------|
| Indstillinger                                                                                                    |                            |         |
|                                                                                                    | Dukatest Test              |         |
|                                                                                                    | Navr, teleformumes, a-mail |         |
| Mala indefilingen af Part 😆 🔅                                                                                                    | Adjurgatorie og sitterhed  |         |
|                                                                                                    | Benaling up levering       | Angen 1 |
| C Norman                                                                                                    | Assessmenter               |         |
|                                                                                                    |                            |         |
| and and a second second |                            |         |
| C tuthetow                                                                                                    | Find                       |         |
| C us                                                                                                    |                            | · · ·   |
| C 1844                                                                                                    |                            |         |
| B transfer                                                                                                    | Databas - Pad              |         |
| C treat                                                                                                    |                            | _       |
| C turbalantar                                                                                                    |                            |         |
| Starre & lyndyrke                                                                                                    |                            |         |
| Hermestarre & Dock                                                                                                    |                            |         |
| Tigergelighed                                                                                                    |                            |         |
| Enggrund                                                                                                    |                            |         |

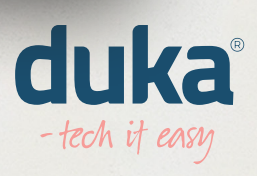

# **Step 4** Tryk på "Find min iPad"

|                        | (Autoria Ba                    |                            |
|------------------------|--------------------------------|----------------------------|
| ndstillinger           | Find min iPad                  | Til >                      |
|                        | the second state in the second | Construction of the second |
|                        | Mr. Louise                     |                            |
|                        | Del non tokulturi              |                            |
| fal idillige d'Pat     |                                | anne destate spirat to     |
| 🖸 Ryturktur ( 刘        |                                |                            |
| MA Database            |                                |                            |
| Battath 1              |                                |                            |
|                        |                                |                            |
| Notificationer         |                                |                            |
| C Lute                 |                                |                            |
| Table                  |                                |                            |
| E tracette             |                                |                            |
|                        |                                |                            |
| S General              |                                |                            |
| C Automation           |                                |                            |
| Starre & lysstyria     |                                |                            |
| rijerorasikarro & Dock |                                |                            |
| Topergelighted         |                                |                            |
| Maggrand               |                                |                            |

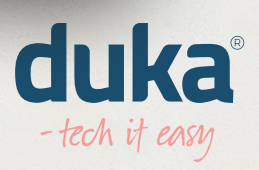

#### Tryk på den grønne knap. Hvis den er grå, så er den allerede slået fra

| 17 W H H H             |                                                                                         |
|------------------------|-----------------------------------------------------------------------------------------|
|                        | C Find Hind Hind Paul                                                                   |
| Indstillinger          |                                                                                         |
|                        | Find min iPad                                                                           |
| Canada San             | Next constant in the set of providence of the                                           |
|                        | Ind-sealed (3)                                                                          |
|                        | No. 6, Amager Prod. Anti-Articl, Lar. 5, Train, Borris, Paul,<br>Art. 49, Key & Willia, |
| Had rainings a rain    | feed astronomotor                                                                       |
| C Tyluetter            | Sect associated placetrages of device Part I faith, 48                                  |
| and Databased          |                                                                                         |
| Battath 12             |                                                                                         |
| _                      |                                                                                         |
| Notificationer         |                                                                                         |
| C UM                   |                                                                                         |
| C fata                 |                                                                                         |
| B that the             |                                                                                         |
| R ment                 |                                                                                         |
| D sessere              |                                                                                         |
| Barri & Lostyle        |                                                                                         |
| · increasing on & Dark |                                                                                         |
| Topergelighted         |                                                                                         |
| C Regrand              |                                                                                         |
| -                      |                                                                                         |

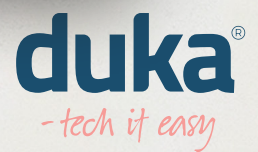

#### Skriv adgangskode til Apple-id og tryk derefter "Slå fra" i højre hjørne

| Annuller                                                                                                    | Slå fra                          |
|----------------------------------------------------------------------------------------------------|----------------------------------|
| -                                                                                                    |                                  |
| Adgangskode til                                                                                                    | Apple-id                         |
| Skriv Apple-id-adgangskoden til "goto@duka<br>fra                                                                                                    | apc.dk″ for at slå Find min iPad |
| Adgangekode                                                                                                    | -                                |
|                                                                                                    |                                  |
| Glemt adgangsko                                                                                                    | de?                              |
|                                                                                                    |                                  |
|                                                                                                    |                                  |
|                                                                                                    |                                  |
| 0                                                                                                    |                                  |
|                                                                                                    |                                  |
| -                                                                                                    |                                  |
|                                                                                                    |                                  |
|                                                                                                    |                                  |
|                                                                                                    |                                  |
|                                                                                                    |                                  |
| S towned<br>Normalization                                                                                                    |                                  |
| Consent<br>Consent<br>Consen |                                  |
| Consent<br>Consent<br>Consen |                                  |
|                                                                                                    |                                  |
| Conset Conset C                                                                                                    |                                  |

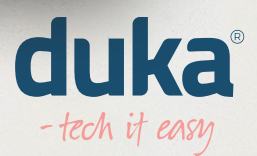

#### Tryk på "Apple-id" i toppen til venstre og tryk på "log ud"

| Indstillinger                                          |                                 |     |
|--------------------------------------------------------|---------------------------------|-----|
| DT Dukatest Test<br>Apple-id, iCloud, medier<br>og køb | Dukatest Te                     | et. |
|                                                        | Navr, teleformume, a mail       |     |
| Midd Indolffingen of Parties                           | Adgeogelicate up allow head     |     |
| -                                                      | Betaling up learing             |     |
| C Numero ()                                            | Assessmenter                    |     |
| and Database                                           |                                 |     |
| Battath 1                                              | <ul> <li>Chuł</li> </ul>        |     |
| 0                                                      | thefter og talt                 |     |
|                                                        | • •••                           |     |
|                                                        | <ul> <li>fundedating</li> </ul> |     |
| C tanta                                                | a hanne frei                    |     |
| E trant                                                | Log ud                          |     |
| C turbalantar                                          |                                 |     |
| Starre & lyndytta                                      |                                 |     |
| Hannacharr & Dack                                      |                                 |     |
| 1 Topergelighted                                       |                                 |     |
| Engrund                                                |                                 |     |

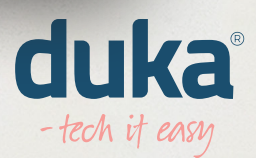

# **Step 8** Tryk på "Log ud"

| 1 So 28 So .                                                       |         |
|--------------------------------------------------------------------|---------|
| Indstillinger                                                      |         |
| 0.5m                                                               |         |
| Charlest Det                                                       | Text    |
| I                                                                  | Log ud  |
| Behold en kopi af dine data                                        | på *    |
| marian denne iPad?                                                 |         |
|                                                                    | Super 1 |
| Data, son Series To derive Pad, of fortial varie ligar<br>i Cloud. | ***     |
| •••                                                                | A 100 - |
| • • • • • • • • • • • • • • • • • • •                              | 24.1    |
| Chamberry Statement                                                | 0.000   |
|                                                                    | O 81887 |
|                                                                    |         |
| 0                                                                  |         |
| 0                                                                  |         |
| 63 m                                                               |         |
| 0                                                                  |         |
| E Starre & Lostyles                                                |         |
| · Internetingen & Dank                                             |         |
| Topergelighted                                                     |         |
| C Import                                                           |         |

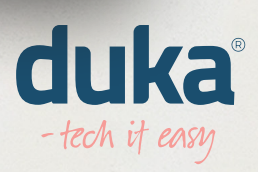

#### Tryk på "Log ud" igen for at bekræfte

|                                |                                                                   | **       |  |
|--------------------------------|-------------------------------------------------------------------|----------|--|
|                                | ~                                                                 | pa-st    |  |
| Indstillinger                  |                                                                   |          |  |
|                                |                                                                   |          |  |
| -                              | Dave                                                              | and loss |  |
|                                |                                                                   | -        |  |
| Behok                          | d en kopi af dine da                                              | ta på    |  |
| -                              | denne iPad?                                                       |          |  |
|                                |                                                                   |          |  |
|                                | (Chut                                                             |          |  |
|                                | the start                                                         |          |  |
|                                | Deriver hage in applifik is formulate<br>Chard was for dense Page |          |  |
| 0-                             | Log ud                                                            |          |  |
| G                              |                                                                   |          |  |
| C                              |                                                                   |          |  |
| 0                              |                                                                   |          |  |
|                                |                                                                   |          |  |
| 00                             |                                                                   |          |  |
| 0                              |                                                                   |          |  |
| Sharry & Londynka              |                                                                   |          |  |
| - and the second second second |                                                                   |          |  |
| 0                              |                                                                   |          |  |
| C angeore                      |                                                                   |          |  |

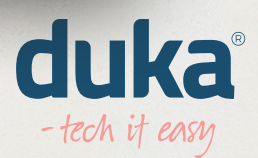

### **Step 10** Vent på at den fuldfører

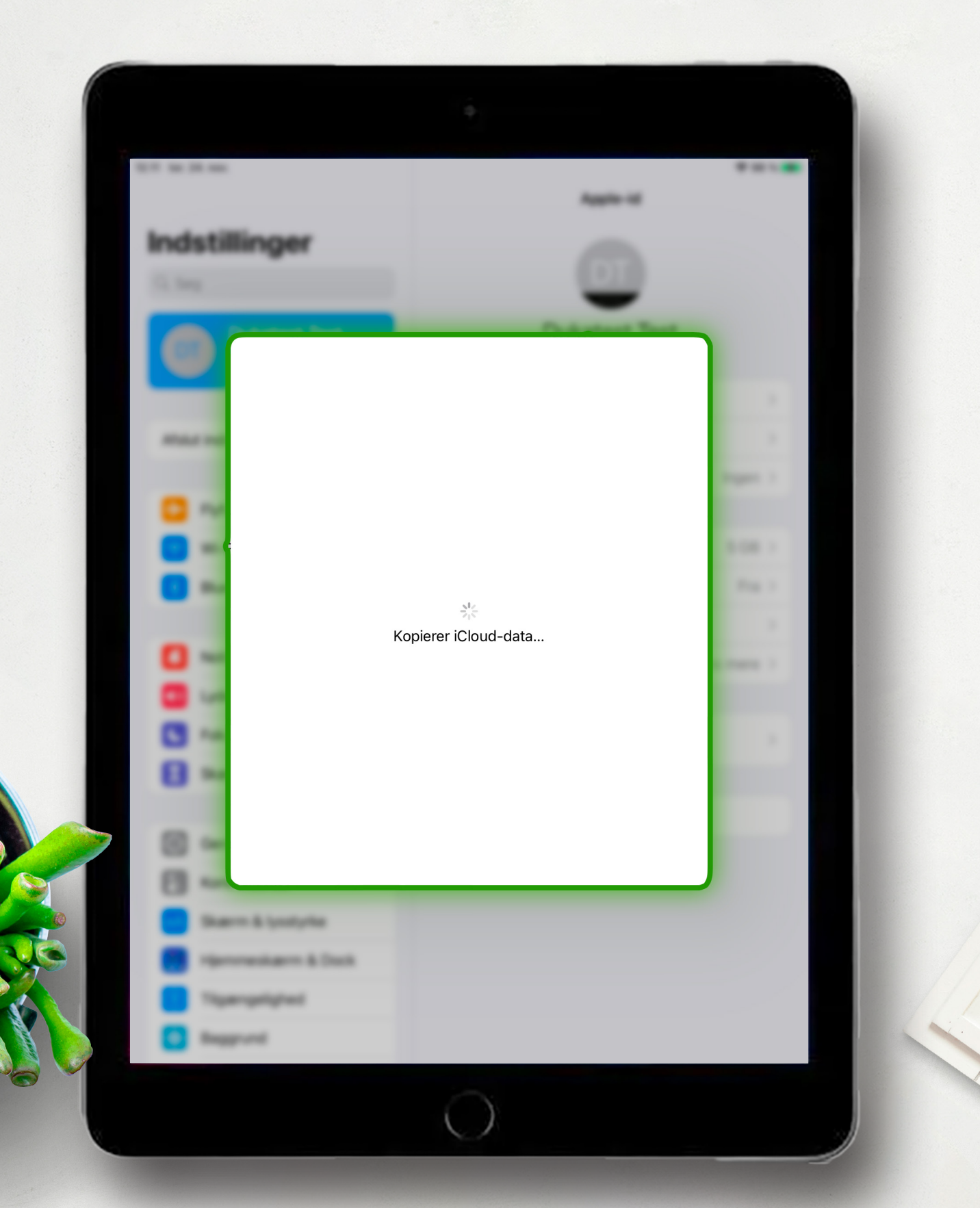

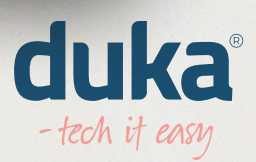

#### Kør ned i menuen "Generelt" og tryk på "Overfør eller nulstil iPad"

| 1.0 10.00 00.                 | General                         |   |
|-------------------------------|---------------------------------|---|
| Indstillinger                 | Schorropideing                  |   |
|                               | artes                           |   |
|                               | And the American                |   |
|                               | the the                         |   |
| Mate indefilinger of Part 🗧 1 |                                 |   |
|                               | Pathograppink                   |   |
| C Ryturdion                   | Contailer Traggeunden           |   |
| BA Data                       | Date & M                        |   |
|                               | Testatur                        |   |
| C Nothatow                    | Be-applier                      |   |
| 🖸 Lute                        | Seller                          |   |
| C false                       | Sprog & orrelate                |   |
| C that the                    | Colleg                          |   |
| Generelt                      | 1994 og Administration af unhed |   |
| There is a state              | Artifick og regulativer         |   |
| · permanan k lauk             | Overfør eller nulstil iPad      | > |
| Tipergelighted                |                                 | / |
| Baggrund                      |                                 |   |

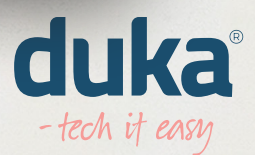

#### Tryk på "Slet alt indhold og alle indstillinger"

|                                                                                                    |                               | •                                                                                  |
|----------------------------------------------------------------------------------------------------|-------------------------------|------------------------------------------------------------------------------------|
|                                                                                                    |                               | Cleveral Dearlier select Pad                                                       |
|                                                                                                    | Indstillinger                 |                                                                                    |
|                                                                                                    | G, trap                       |                                                                                    |
|                                                                                                    | O                             | Ger Har Hough Paul                                                                 |
| <ul> <li>Notestanding</li> <li>Notestanding</li> </ul>                                                                                                    | Mate indefiningen of Part 😫 🔹 | Part- and hits du ble for hit Chud Saylingstein<br>If a alterfactoryses - gattings |
| <ul> <li>and control</li> <li>based control</li> <li>based control<!--</th--><th>C Ryhammer ()</th><th></th></li></ul> | C Ryhammer ()                 |                                                                                    |
| <ul> <li>Remain</li> <li>Remain</li> <li>Remai</li></ul>                                         | and Database                  |                                                                                    |
| <ul> <li>International and the second second</li></ul>                                         | Battath 11                    |                                                                                    |
| <ul> <li>I and a second second</li></ul>                                         | C sufficient                  |                                                                                    |
| <ul> <li>Terms</li> <li>Terms</li> &lt;</ul>                                           | 🖸 um                          |                                                                                    |
| <ul> <li>Image: Second Second</li></ul>                                          | C false                       |                                                                                    |
| Image: Section of the section of the section of th                                                                                  | E transition                  |                                                                                    |
| Slet alt indhold og alle indstillinger                                                                                                    | 7 (ii)                        |                                                                                    |
| Slet alt indhold og alle indstillinger                                                                                                    | E turnstante                  |                                                                                    |
| Slet alt indhold og alle indstillinger                                                                                                    | Starre & lynstylla            |                                                                                    |
| Slet alt indhold og alle indstillinger                                                                                                    | International Sock            |                                                                                    |
| Ingrot                                                                                                    | Tigergelighed                 | Slet alt indhold og alle indstillinger                                             |
|                                                                                                    | E Regerand                    |                                                                                    |
|                                                                                                    |                               |                                                                                    |

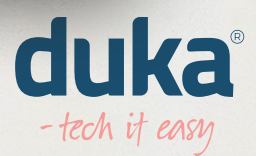

#### **Step 13** Tryk på "Fortsæt"

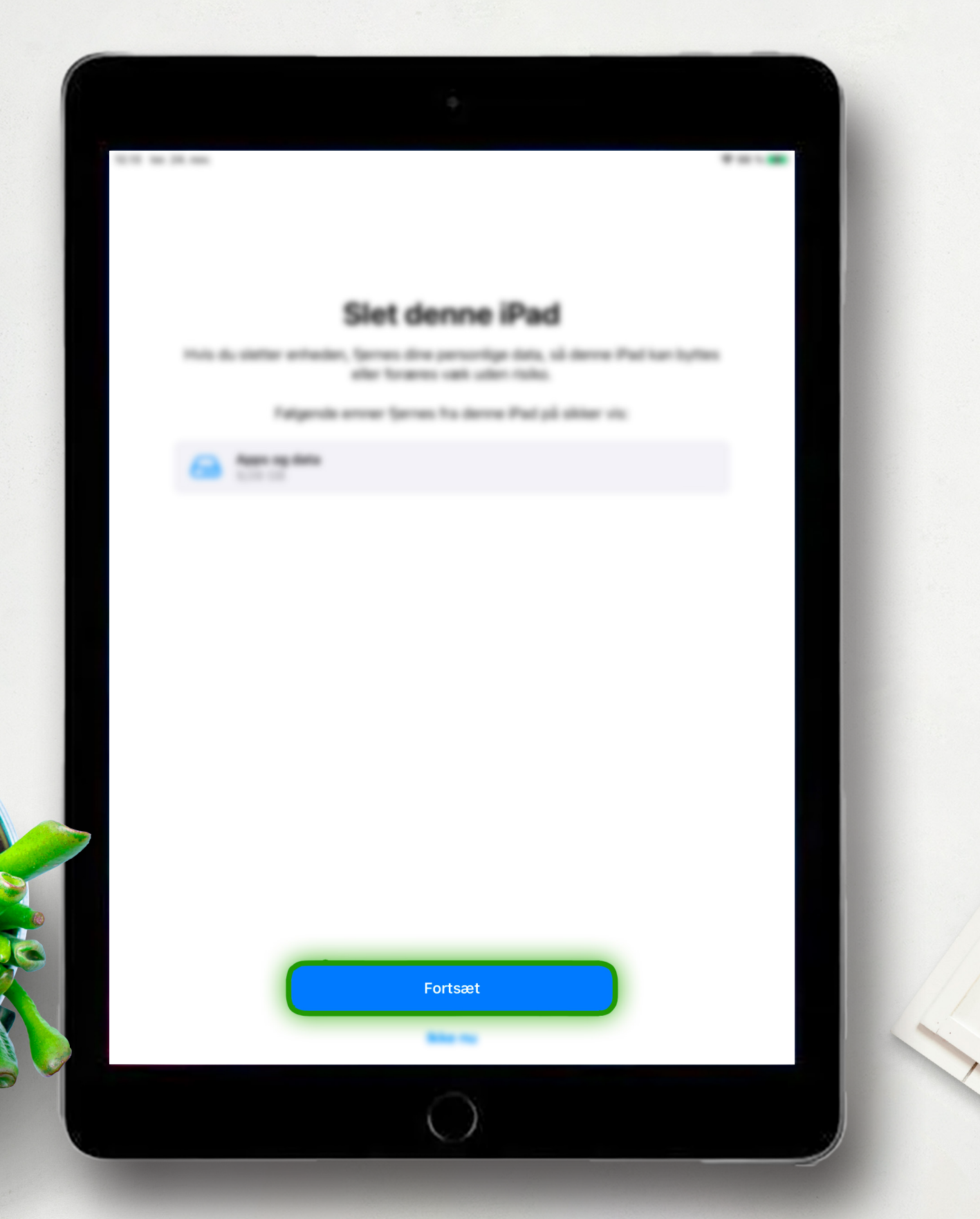

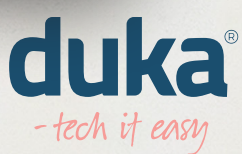

#### Tryk på "Slet iPad" - Så nulstilles din iPad

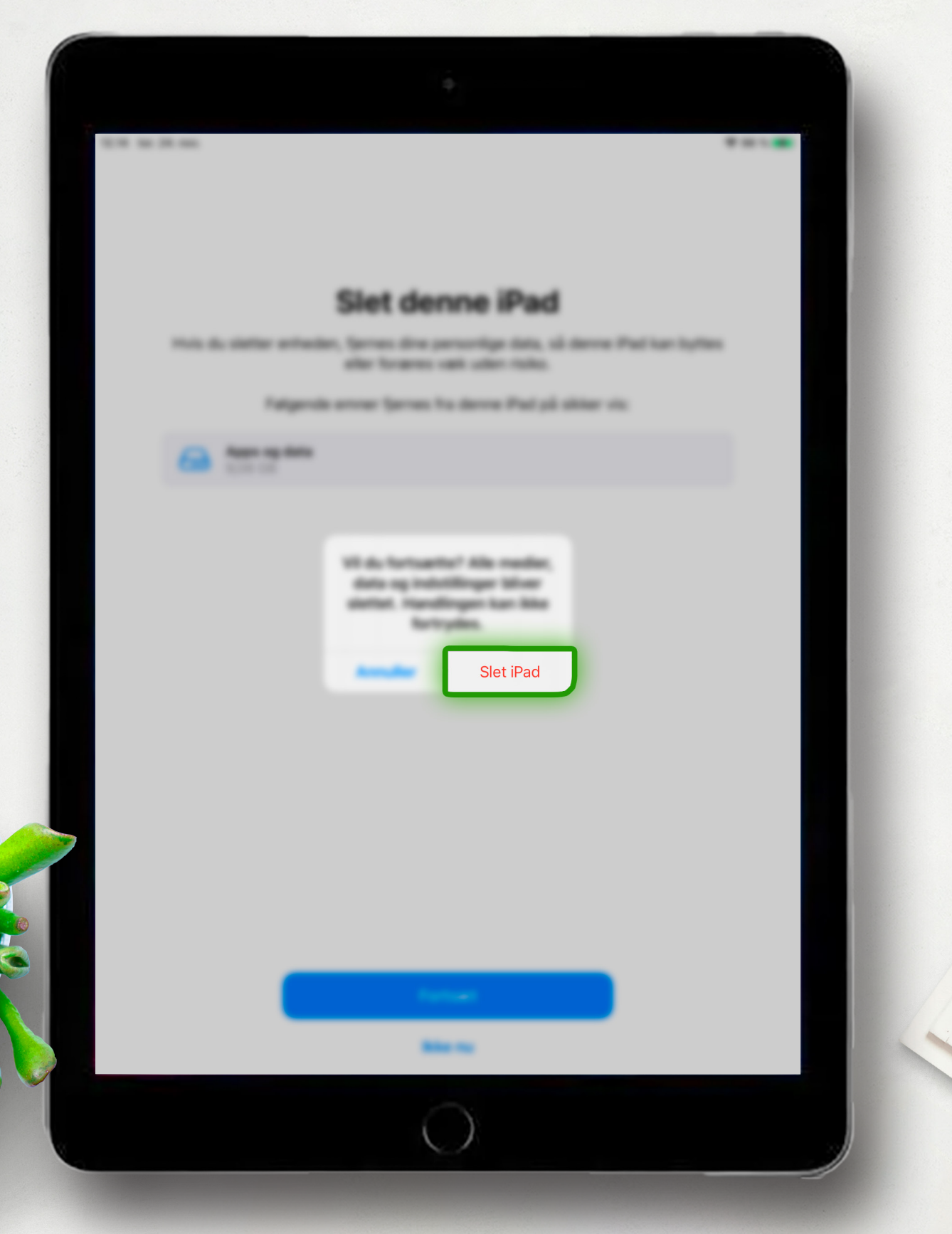

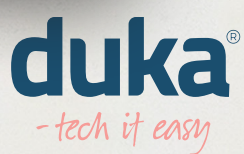

# Har du brug for hjælp?

Har du brug for hjælp til at nulstille din iPad? Så ring til os på **77 34 18 18**, så kan vi hjælpe dig.

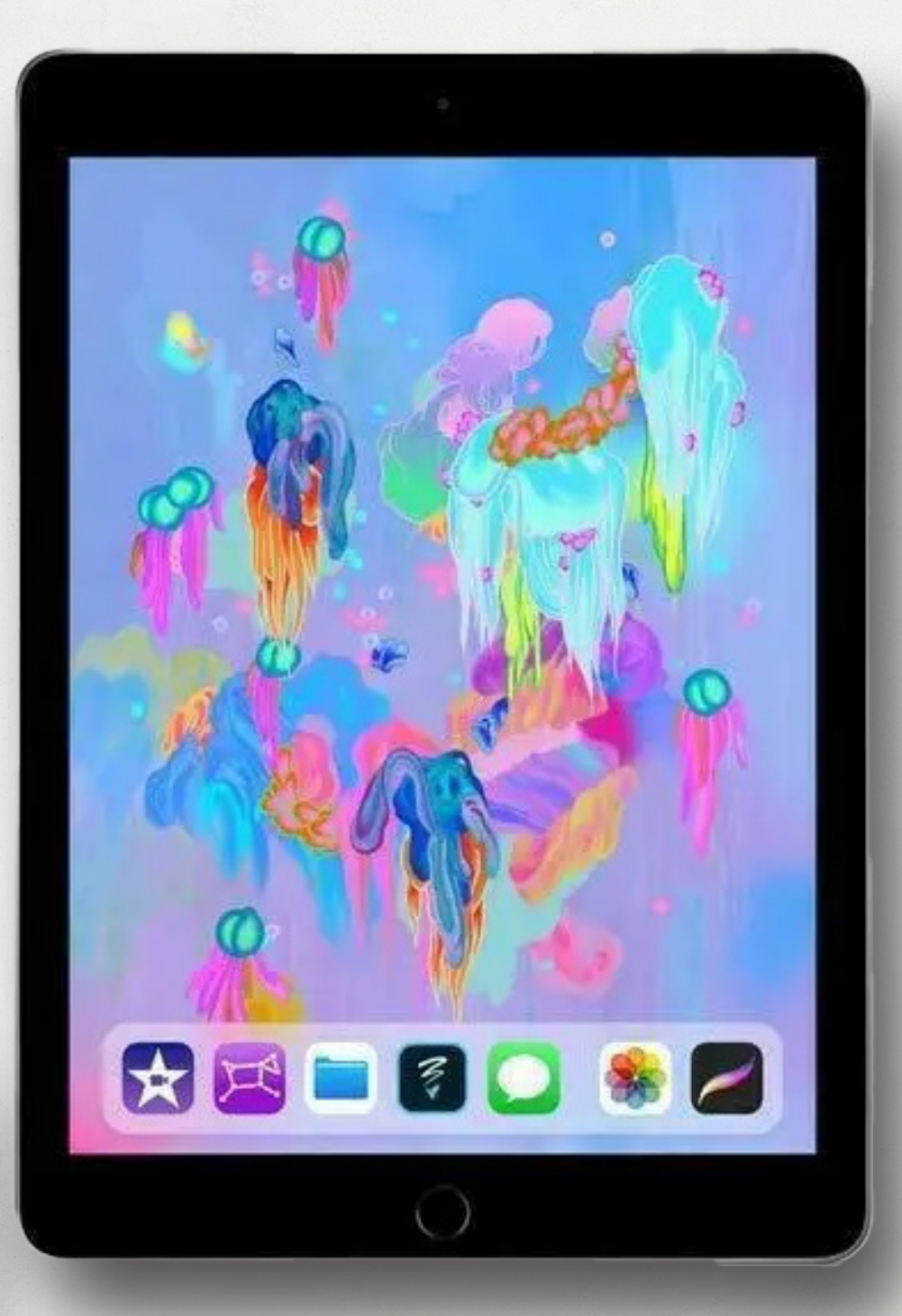

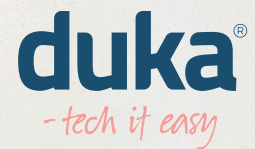